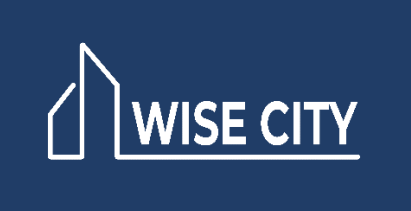

**ООО «Вайс Сити Системс»** инн 1655457953/КПП 168301001

420500, Республика Татарстан, м.р-н Верхнеуслонский, г. Иннополис, ул. Университетская, д. 7, пом. 503. Тел.: +7-917-260-01-67 Сайт: www.wisecity.ru E-mail: hello@wisecity.systems

# Платформа Вайс (Wise Platform)

## Руководство по установке

г.Казань, 2024г.

### 1. Системные требования.

Программное обеспечение Платформа Вайс (Wise Platform) (далее - Платформа) работает в облаке. Для полноценного использования всех возможностей Платформы необходимо удовлетворение следующих технических требований по отношению к компьютеру, с которого она используется:

- Операционная система: Windows 10 и выше / MacOS 11.4 и выше / Ubuntu 22.04 и выше;

- Оперативная память: 8 ГБ и выше;

- Процессор: Intel Core i3 и выше.

#### 2. Установка компонентов.

2.1 Вся Платформа состоит из нескольких компонентов:

- «Бэкенд» (папка backend);
- «Веб-интерфейс» (папка frontend);
- «Хаб» для интеграции с умными устройствами (папка hub).

2.2 Для работы Платформы необходимо установить ПО Docker.

Установка производится в соответствии с инструкцией на ПО Docker для используемой операционной системы.

Пример установки в операционной системе Windows 10 PRO:

2.2.1 Загрузка дистрибутивы DockerDesktopInstaller.exe, версии для Windows: <u>https://www.docker.com/products/docker-desktop/</u>

2.2.2 В процессе установки дистрибутивы должен быть подключен доступ в Интернет. Процесс установки дистрибутивы:

Installing Docker Desktop 4.26.1 (131620)

## Configuration

✓ Use WSL 2 instead of Hyper-V (recommended)
 ✓ Add shortcut to desktop

Ok

 $\times$ 

\_

#### Нажать «Ок».

| Installing Docker Desktop 4.32.0 (157355)                                                                                                    | <u>199</u> 9 | × |
|----------------------------------------------------------------------------------------------------|--------------|---|
| Docker Desktop 4.32.0                                                                                                    |              |   |
| Unpacking files                                                                                                    |              |   |
| Unpacking file: frontend/Docker Desktop.exe<br>Unpacking file: frontend/d3dcompiler_47.dll<br>Unpacking file: DockerCli.exe<br>Unpacking file: Docker.Core.dll<br>Unpacking file: Docker.Backend.dll<br>Unpacking file: Docker Desktop.exe<br>Unpacking file: Docker Desktop Installer.exe<br>Unpacking file: courgette64.exe<br>Unpacking file: resources/wsl/wsl-data.tar<br>Unpacking file: resources/wsl/wsl-bootstrap.tar<br>Unpacking file: resources/wsl/docker-wsl-cli.iso.sha256<br>Unpacking file: resources/wsl/docker-wsl-cli.iso<br>Unpacking file: resources/wsl/docker-wsl-cli.iso<br>Unpacking file: resources/tile-icon.png |              |   |

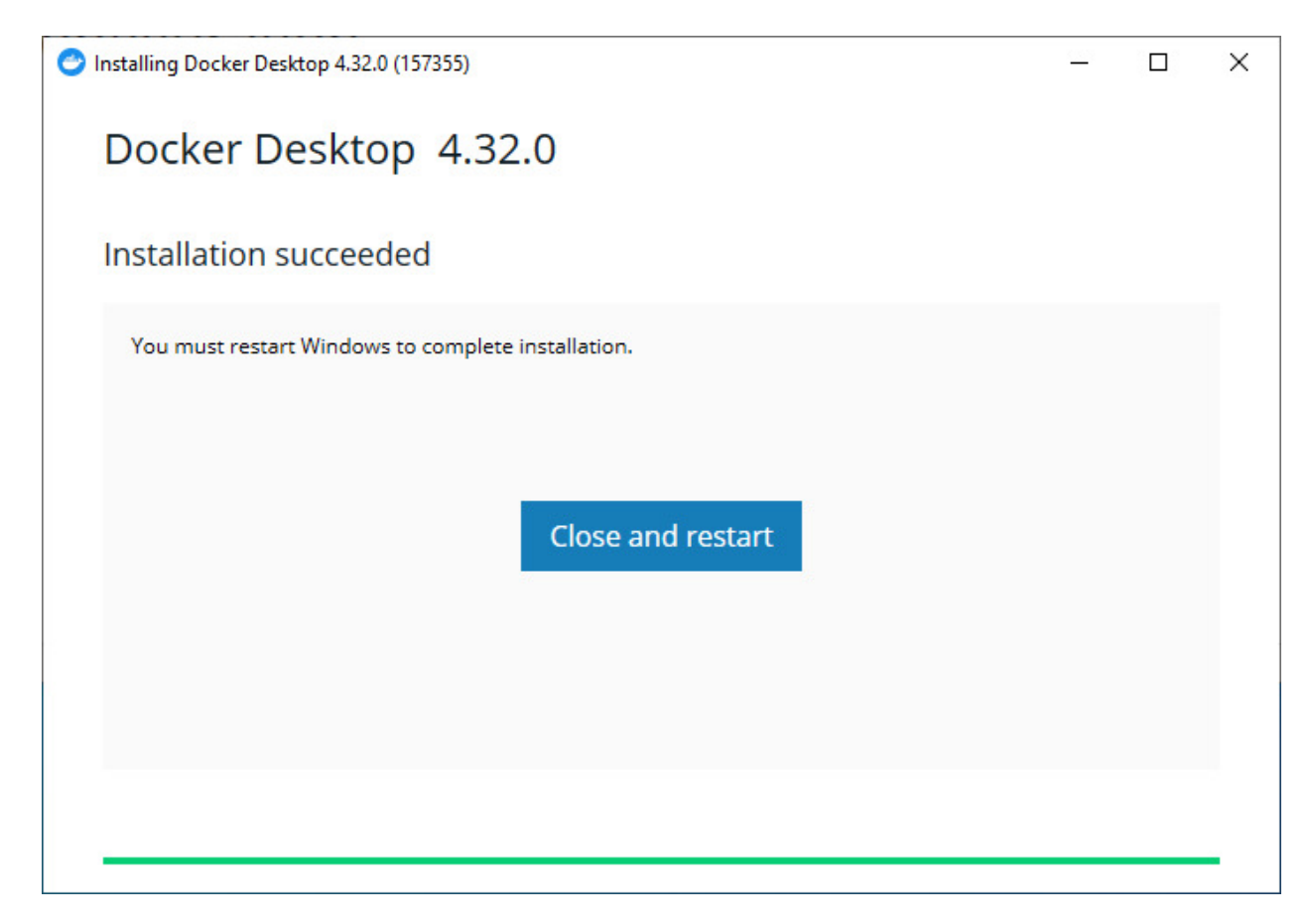

#### Нажать «Close and restart»

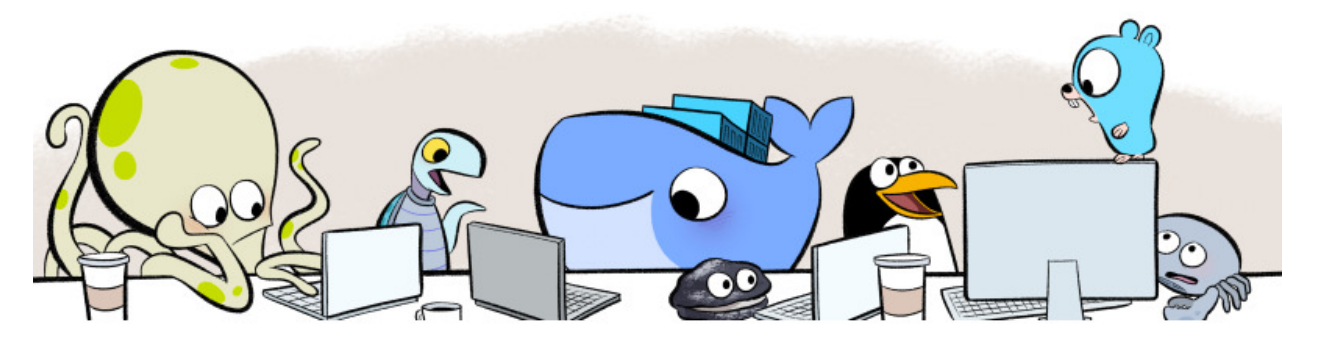

#### **Docker Subscription Service Agreement**

By selecting **accept**, you agree to the Subscription Service Agreement ☑, the Docker Data Processing Agreement ☑, and the Data Privacy Policy ☑.

Commercial use of Docker Desktop at a company of more than 250 employees OR more than \$10 million in annual revenue requires a paid subscription (Pro, Team, or Business). See subscription details 🖸

View Full Terms 🔀

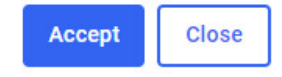

#### Нажать «Accept»

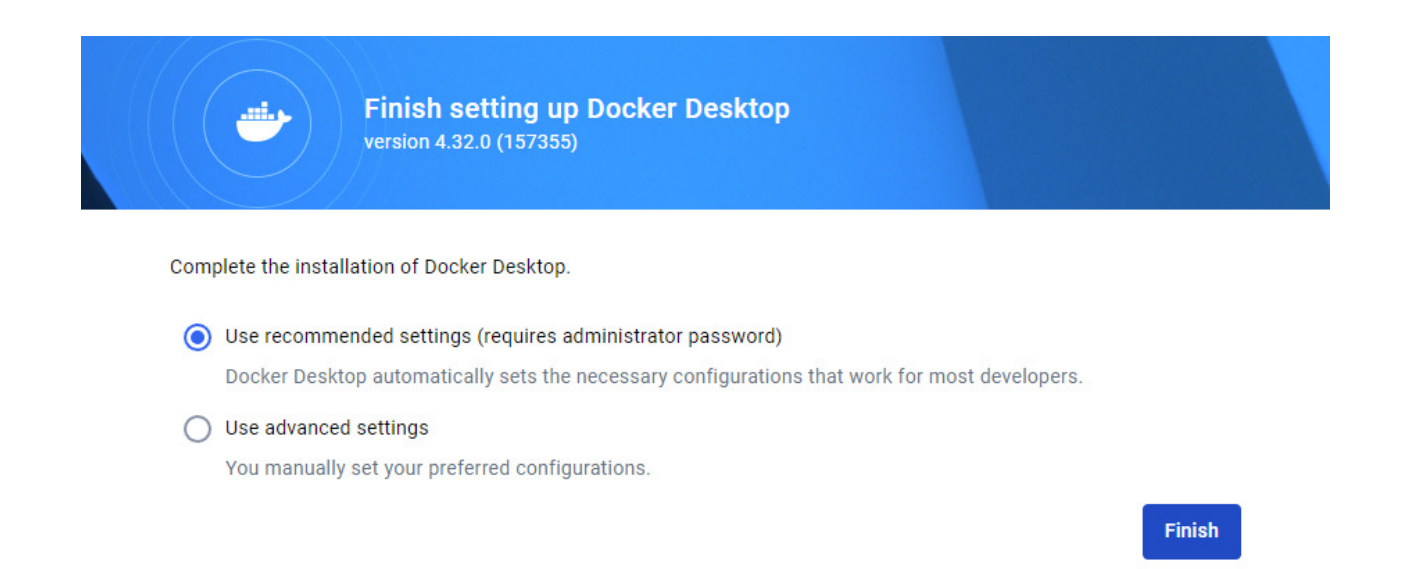

Нажать «Finish», убедившись, что доступ в Интернет подключен.

Если в процессе появилась ошибка (возникает, если отсутствует доступ в Интернет):

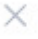

## Docker Desktop - WSL update failed

An error occurred while updating WSL.

You can manually update using wsl --update.

If the issue persists, collect diagnostics and submit an issue 2.

wsl update failed: update failed: updating wsl: exit code: 4294967295: running WSL command wsl.exe C:\Windows\System32\wsl.exe --update --web-download: H 8 1 : 0 : 0 x 8 0 0 7 2 e f d : exit status 0xfffffff

Read our policy for uploaded diagnostic data 🖪

Gather diagnostics

Quit

Восстановив доступ в Интернет, открыть командную строку «cmd» (Меню «Пуск» > «Выполнить» > ввести в поле команду cmd и нажать «Enter»):

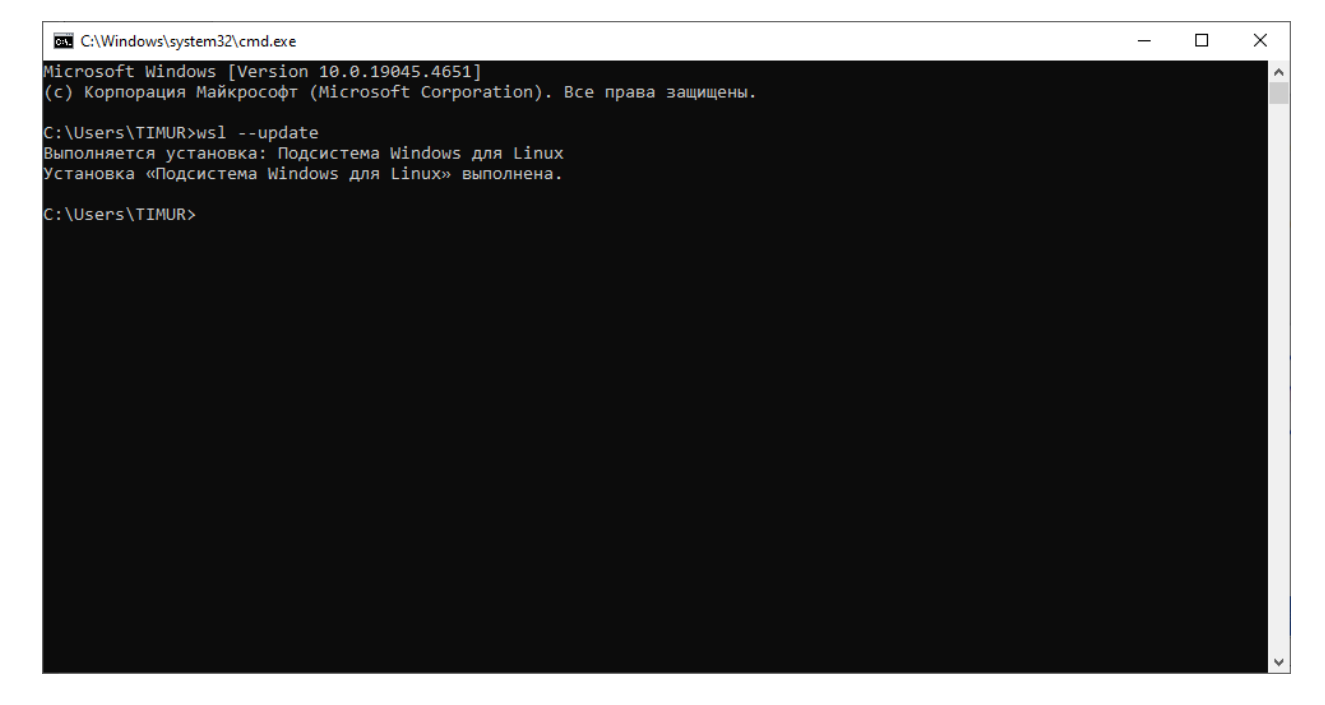

В командной строке появившегося окна «cmd» ввести wsl --update и нажать «Enter».

| I docker desktop |                          |                             | - |  |
|------------------|--------------------------|-----------------------------|---|--|
|                  |                          |                             |   |  |
|                  |                          |                             |   |  |
|                  |                          | <b>◇</b> +<br>+ <b>◇</b>    |   |  |
|                  | Welcor                   | me Survey                   |   |  |
|                  | Ste                      | p 1 of 2                    |   |  |
|                  | What's your role?        |                             |   |  |
|                  | Full-stack developer     | Front-end developer         |   |  |
|                  | Back-end developer       | O Site reliability engineer |   |  |
|                  | O Platform engineer      | O DevOps specialist         |   |  |
|                  | O Infrastructure manager | O System administrator      |   |  |
|                  | O Security engineer      | O Data scientist            |   |  |
|                  | O Product manager        | O Teacher                   |   |  |
|                  | Student                  | O Other                     |   |  |
|                  |                          |                             |   |  |
|                  | Skip s                   | urvey 🔶                     |   |  |

Выбрать «Skip survey».

| I docker desktop                                                                                                    | Q Searc                      | h for images, containers, volume                             | Ctrl+K                                                  | <b>છ</b>     | <b>ë</b> 💮              | Sign in        | -             |       | × |
|----------------------------------------------------------------------------------------------------|------------------------------|--------------------------------------------------------------|---------------------------------------------------------|--------------|-------------------------|----------------|---------------|-------|---|
| Containers Containers | Containers Give feedback (3) | Your running container:<br>A container is an isolated enviro | s show up                                               | • here       |                         |                |               |       |   |
|                                                                                                    | What is a contain 5 mins     | Ner?                                                         | TROM node<br>ROM mkdir -p<br>WORKDIR /app<br>COPY packa | How<br>6 min | <b>do I run a</b><br>IS | a container?   |               |       |   |
| 📸 Resource Saver mode 🛛 🕑 🗄                                                                                                    | RAM 0.82 GB CPU 0.00%        |                                                              |                                                         | BET          | TA >_ Terr              | minal 🕡 New ve | rsion availat | ole 🜔 | 2 |

Установка Docker завершена.

2.3 Загруженный архивный каталог «wise-box-bundle.zip» разархивируйте на диск (для примера диск с:) в каталог «wise-box-bundle».

2.4 Запуск Платформы.

В поле «Поиск» (рядом с меню «Пуск») наберите cmd. Среди появившихся выше результатов поиска выберите «Командная строка» и правой кнопкой «мыши» выберите пункт «Запуск от администратора». Система попросит разрешение на внесение изменений, подтвердите, выбрав «Да».

В появившемся окне «Администратор: Командная строка» введите команду смены каталога cd c:\wise-box-bundle\wise-box-bundle (если каталог ранее был разархивирован на другой диск, то буква диска будет отличаться).

Убедитесь, что доступ в Интернет присутствует, в процессе запуска cepвиca Docker будет загружать дополнительные, необходимые для работы, данные.

Запустите выполнение сервиса вводом команды docker-compose up –d:

| <b>Все</b> Приложен                       | ния Документы Ин                                                                                       | пернет Др                             | ругие 🔻                                                                                                    | × |
|-------------------------------------------|----------------------------------------------------------------------------------------------------|---------------------------------------|----------------------------------------------------------------------------------------------------|---|
| Лучшее соответств                         | ле                                                                                                    |                                       |                                                                                                    |   |
| Командная<br>Система                      | строка<br>- Со Запуск от имени ад                                                                      | министратора                          | 1                                                                                                    |   |
| Параметры<br>Парамена кома<br>оболочку Wi | <ul> <li>□ Перейти к располоз</li> <li>-⇔ Закрепить на начал</li> <li>-⇔ Закрепить на панел</li> </ul> | жению файла<br>ьном экране<br>и задач | Командная строка<br>Система                                                                                                    |   |
| Поиск в Интернете                         | льтаты в Интернете                                                                                     | >                                     | <ul> <li>□ Открыть</li> <li>□ Запуск от имени администратора</li> <li>□ Перейти к расположению файла</li> <li>□ Закрепить на начальном экране</li> <li>□ Закрепить на панели задач</li> </ul> |   |
| , ∕ Cmd                                   |                                                                                                    | <b>¤</b> ; 🧿                          | ) 🗖 🖾 🌣 🍚 🗖                                                                                                    |   |

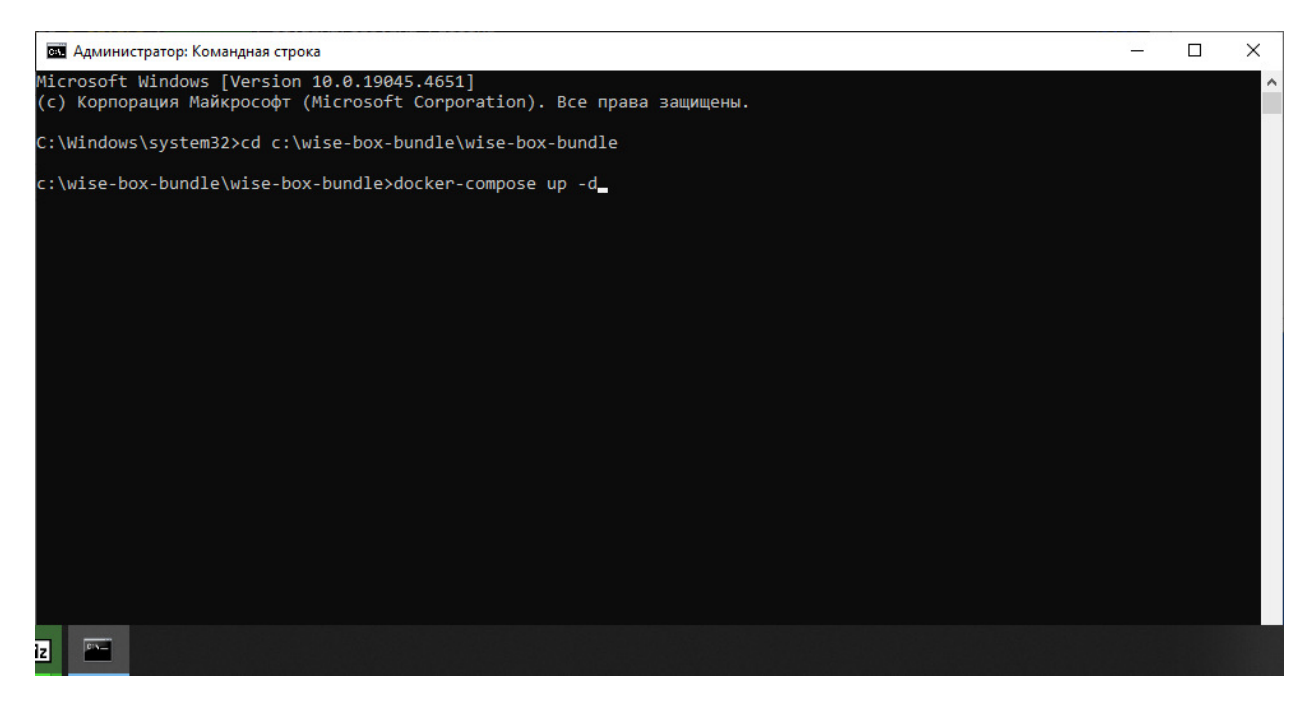

| 📾 Администратор: Командная строка - docker-compose up -d —                                                                                                    |         | ×                                                  |
|----------------------------------------------------------------------------------------------------|---------|----------------------------------------------------|
| Microsoft Windows [Version 10.0.19045.4651]<br>(с) Корпорация Майкрософт (Microsoft Corporation). Все права защищены.                                                                                                    |         | ^                                                  |
| C:\Windows\system32>cd c:\wise-box-bundle\wise-box-bundle                                                                                                    |         |                                                    |
| c:\wise-box-bundle\wise-box-bundle>docker-compose up -d<br>time="2024-08-19T13:07:50+03:00" level=warning msg="c:\\wise-box-bundle\\wise-box-bundle\\docker-compose.yml:<br>is obsolete"<br>c.l purcies docker                                                                                                    | `versio | n`                                                 |
| <pre>[+] Kunning 13/1/<br/>- clickhouse [BOCCCOC] 51.53MB / 267.8MB Pulling<br/>@ ea362f368469 Pull complete<br/>= 38ba82a23e2b Pull complete<br/>= 9b17d04b6c62 Downloading [===&gt; ]<br/>@ 5658714e4e8b Download complete<br/>@ 39053b27290b Download complete<br/>@ 39053b27290b Download complete<br/>@ 762d3d237065 Download complete<br/>= mongo [BOCCCOCC] 67.21MB / 173.1MB Pulling<br/>@ d4c3c94e5e10 Pull complete<br/>@ bca5893fe8bd Pull complete</pre> |         | 2s<br>7s<br>6s<br>6s<br>0s<br>7s<br>2s<br>8s<br>0s |
| <pre>bCa3b3974680d Will Complete 356c036951f8 Pull complete ddb77a597b02 Pull complete 7ab9eb5a4d9d Pull complete a6c1ba219414 Pull complete - 83b651df5384 Downloading [======&gt; ] e233f2d1b360 Download complete</pre>                                                                                                    |         | 6s<br>6s<br>4s<br>4s<br>3s<br>6s                   |

Дождитесь окончания запуска (может потребоваться продолжительное время). По завершению процесса запуска сервиса, брандмауэр операционной системы запросит предоставление разрешений на доступ к сети, выберите «Разрешить доступ»:

| <pre>=&gt; sha256:7acba7289aa3a1b1feff7bfaec2ef6b5ffc6172d84e0dc56ea21f78dcd122845 202B / 202B 9 =&gt; sha256:ce05b1ad5b2a8f1e0c2d91c65d9205865d10cedd2498e3e0acedad8fc27cdc35 773.32kB / 773.32kB 9 =&gt; extracting sha256:b8f262c62ec67f02536f496654de586c022043652bbbbbb76a8dab1542627a8d 9 =&gt; =&gt; sha256:56a4a0551b3f96c2e15dbabfbde17062ee3843704e08f7019c3b2a430a1b32a 773.33kB / 773.33kB 99 =&gt; =&gt; sha256:61ad2eff4376a7f50d8cd32e266eb4eb0ece2e20ecb8335cf54bcbc573483369dfd 504B / 504B 99 =&gt; =&gt; extracting sha256:e9218e8f93b168b4810a3acc504f976d7a595f5269e49391440fe1522a37d772 96 =&gt; =&gt; sha256:18f869d6aef6e286791660a95f06eb5989d37875e6429e2b061e8aac90a9215d 638B / 638B 99 =&gt; =&gt; extracting sha256:racba7289aa3a1b1feff7bfaec2ef6b5ffc6172d84e0dc56ea21f78dcd122845 99 =&gt; =&gt; extracting sha256:ce05b1ad5b2a8f1e0c2d91c65d9205865d10cedd2498e3e0acedad8fc27cdc35 96 =&gt; =&gt; extracting sha256:56a4a0551b3f96c2e15dbabfbde17062ee3843704e0877019c3b2a430a1b332a 773.33kB 99 =&gt; =&gt; extracting sha256:ce05b1ad5b2a8f1e0c2d91c65d9205865d10cedd2498e3e0acedad8fc27cdc35 96 =&gt; =&gt; extracting sha256:ce05b1ad5b2a8f1e0c2d91c65d9205865d10cedd2498e3e0acedad8fc27cdc35 96 =&gt; =&gt; extracting sha256:56a4a0551b3f96c2e15dbabfbde17062ee3843704e0877019c3b2a430a1b332a 773 =&gt; =&gt; extracting sha256:ca02eff4376a7f50d8cd32e266eb4eb0ece2e20ecb8335cf54bcbc573483369dfd 76 </pre>                                                                                                    | Oc A                                                                                                    |
|----------------------------------------------------------------------------------------------------|----------------------------------------------------------------------------------------------------|
| => sha256:42143188393466775360bd2716dd6004de9767330013d23f1437371ab0e8abca3 3058 / 3058       100         => sha256:01d34a90b994f80e9421468ab50c0eb6693eaa902da1547ed1b70f5ba260d0c4 928 / 928       100         => extracting sha256:18f860d6aaf6e286701660a95406b93eaa902da1547ed1b70f5ba260d0c4 928 / 928       100         => extracting sha       for the state of the state of the st | 2.85<br>2.95<br>2.75<br>2.75<br>2.75<br>2.75<br>2.75<br>2.75<br>2.05<br>2.05 |
| => [hub 3/4] WORKDIR       Paspeшить Docker Desktop Backend связь в этих сетях:         => [hub 4/4] RUN cd /       ЦЧастные сети, например, донашняя или рабочая сеть       ns-cosem/         => [hub] exporting td       Э         => exporting layer       Общественные сети, например в аэропортах и кафе (не рекомендуется, так как такие сети зачастую защищены недостаточно или не защищены вовсе)       а06с1                                                                                                    | 1.0s<br>1.9s<br>9.3s<br>9.3s<br>9.0s                                                                                                    |
| <pre>=&gt; naming to docke<br/>[+] Running 6/6<br/>Network wise-box-bu<br/>Container wise-box-<br/>Container wise-box-<br/>Container wise-box-bundle-backenu-1 Started<br/>Container wise-box-bundle-hub-1 Started<br/>Container wise-box-bundle-hub-1 Started<br/>Container wise-box-bundle-hub-1 Started<br/>Container wise-box-bundle-hub-1 Started<br/>Container wise-box-bundle-frontend-1 Started<br/>Container wise-box-bundle-frontend-1 Started</pre>                                                                                                    | ).0s<br>).0s<br>).6s<br>).6s<br>).8s<br>[.1s<br>[.2s                                                                                                    |

Система готова к работе, в окне «docker desktop» можно посмотреть текущий статус работы контейнера и управлять им:

| 🏕 docker desktop                                                                    |                                                                            | Q Search for images, containers, volumes, exten | Ctrl+K           | 9 🕴      | ۵ 🖩          | Sign in      | -             | ⊐ ×      |
|-------------------------------------------------------------------------------------|----------------------------------------------------------------------------|-------------------------------------------------|------------------|----------|--------------|--------------|---------------|----------|
| Containers                                                                          | Containers Give feedback G                                                 |                                                 |                  |          |              |              |               |          |
| <ul> <li>Columnes</li> <li>Polumes</li> <li>Builds</li> <li>Occker Scout</li> </ul> | Container CPU usage ()<br>1.69% / 1200% (12 CPUs available)<br>Q Search () | Container memory<br>831.05MB / 15               | usage 🥡<br>.18GB |          |              | 2            | Show chart    | S        |
| Extensions                                                                          | Name Image                                                                 | Status Port(s)                                  | с                | CPU (%)  | Last started | Action       | ıs            |          |
|                                                                                     | □ → 😂 wise-box-bundle                                                      | Running (4/5)                                   |                  | 4.51%    | 11 seconds a | go 🗆         | :             | Ū        |
|                                                                                     |                                                                            |                                                 |                  |          |              |              |               |          |
|                                                                                     |                                                                            |                                                 |                  |          |              |              |               |          |
|                                                                                     |                                                                            |                                                 |                  |          |              |              | Showing 1     | item     |
|                                                                                     | Walkthroughs                                                               |                                                 |                  |          |              |              |               | ×        |
|                                                                                     | 8 mins                                                                     | 15<br>\$ docker init                            | Containeriz      | e your a | pplication   |              |               |          |
| 🖶 Engine running D 🛛 🕑 🗄                                                            | RAM 7.13 GB CPU 0.25%                                                      |                                                 |                  | BETA     | _ Terminal   | (i) New vers | ion available | <b>2</b> |

2.5 Платформа доступна по адресу 127.0.0.1. Работа с Платформой ведется через браузер:

| 🗸 🛛 Авторизация 🗙 🗙         | +                                        |     | - |   | × |
|-----------------------------|------------------------------------------|-----|---|---|---|
| ← → C ③ 127.0.0.1/auth/sign | -in                                      | ⊈ ☆ |   | E | : |
| M Gmail 💶 YouTube Ҟ Карты   |                                          |     |   |   |   |
|                             |                                          |     |   |   |   |
|                             |                                          |     |   |   |   |
|                             |                                          |     |   |   |   |
|                             | Добро пожаловать!                        |     |   |   |   |
|                             | Боидите в свои аккаунт, чтооы продолжить |     |   |   |   |
|                             |                                          |     |   |   |   |
|                             |                                          |     |   |   |   |
|                             | Пароль *                                 |     |   |   |   |
|                             | Войти                                    |     |   |   |   |
|                             | Создать новую организацию                |     |   |   |   |
|                             |                                          |     |   |   |   |
|                             |                                          |     |   |   |   |
|                             |                                          |     |   |   |   |

Для начала работы с Платформой необходимо создать организацию, выбрав «Создать новую организацию»:

| <ul> <li>Создать организацию</li> <li>× +</li> </ul> |                                                                             |       | - 0   | × |
|------------------------------------------------------|-----------------------------------------------------------------------------|-------|-------|---|
| ← → C ② 127.0.0.1/auth/sign-up                       |                                                                             | ∞ ⊑ ☆ | ± 🛯 📵 | : |
| M Gmail 💶 YouTube 🥂 Карты                            |                                                                             |       |       |   |
|                                                      | Создание организации<br>Заполните базовую информацию и мы сможем продолжить |       |       | ^ |
|                                                      | Название организации *                                                      |       |       | l |
|                                                      | Иня*                                                                        |       |       | l |
|                                                      | Телефон *                                                                   |       |       | l |
|                                                      | Email *                                                                     |       |       | l |
|                                                      | Логин *                                                                     |       |       | l |
|                                                      | Пароль *                                                                    |       |       |   |
|                                                      | Создать организацию                                                         |       |       | ł |
|                                                      | У меня есть аккаунт                                                         |       |       |   |

| 💌 Создать организацию 🗙 +      |                                                                                                    |      | - 1 | 5 × | : |
|--------------------------------|----------------------------------------------------------------------------------------------------|------|-----|-----|---|
| ← → C ① 127.0.0.1/auth/sign-up |                                                                                                    | ☞ 달☆ | ⊻ □ | •   |   |
| M Gmail 🔹 YouTube 💦 Карты      |                                                                                                    |      |     |     |   |
|                                | Создание организации<br>Заполните базовую информацию и мы сможем продолжить<br>Название организации*<br>Вайс Сити Системс |      |     |     | • |
|                                | има*<br>Василий                                                                                                    |      |     |     |   |
|                                | Телефон*<br>+71234567                                                                                                    |      |     |     | l |
|                                | Email*<br>info@wisecity.ru                                                                                                |      |     |     | l |
|                                | Логин*<br>WiseCitySystems                                                                                                 |      |     |     | l |
|                                | - Report. 1                                                                                                    |      |     |     |   |
|                                | Создать организацию                                                                                                    |      |     |     |   |
|                                | V Mend ACTS SKARVAT                                                                                                    |      |     |     |   |

По завершении создания организации станет доступно основное окно работы с программой:

| V Wise - экосистема для управля 🗙 | +                |                |                |         | -       | -     | ٥      | ×   |
|-----------------------------------|------------------|----------------|----------------|---------|---------|-------|--------|-----|
| ← → C ① 127.0.0.1/maintaine       | r/pulse/branch/1 | © <del>7</del> | C <sup>1</sup> | ☆       | ₹       |       | E      | :   |
| 附 Gmail 🛛 YouTube 🛛 🥂 Карты       |                  |                |                |         |         |       |        |     |
| WISE                              |                  |                | Ha:            | звание) | кк      |       |        |     |
| Аварийные ситуации                | Сводка           |                | Ту             | т назе  | ание і  | ваше  | го Жн  | ( • |
| 🕤 Протечки                        |                  |                |                |         |         |       |        |     |
| 🖒 Пожарная сигнализация           |                  |                |                |         |         |       |        |     |
| 河 Охрана                          |                  |                |                |         |         |       |        |     |
| АСКУЭ                             |                  |                |                |         |         |       |        |     |
| -∿- Сводка                        |                  |                |                |         |         |       |        |     |
| 🐑 Объекты учета                   |                  |                |                |         |         |       |        |     |
| (?) Показания                     |                  |                |                |         |         |       |        |     |
| ₽ Квитанции                       |                  |                |                |         |         |       |        |     |
| Работа с жителями                 |                  |                |                |         |         |       |        |     |
| Q Поиск квартиры                  |                  |                |                |         |         |       |        |     |
| CRM                               |                  |                |                |         |         |       |        |     |
| 🖉 Новости и голосования           |                  |                |                |         |         |       |        |     |
| Василий<br>timurei@bk.ru С→ Выйти | Поддержка Помощь |                |                | © 2     | 023 - 1 | vise- | City A | pp  |